# 武汉市首店首发首秀项目专项资金 线上申报操作指引

## 第一步:登录一站直通平台

在浏览器中输入访问地址: <u>https://yzzt.wuhan.gov.cn/</u>,点击回车键,进入系 统首页,点击"请登录",选择"企业用户登录"。如下图:

|                                          | 首页 |        | 惠企政策    | 政务服                                                                                                    |                                                                                      |      |
|------------------------------------------|----|--------|---------|----------------------------------------------------------------------------------------------------|--------------------------------------------------------------------------------------|------|
| 日本の日本の日本の日本の日本の日本の日本の日本の日本の日本の日本の日本の日本の日 |    |        |         | HI. (1952)<br>HI. (1952)<br>HI. (1952) | UD-3<br>H-1-228<br>H-1-228<br>H-1-228<br>LEGS-28<br>Off<br>H-1-227<br>Off<br>A-32022 |      |
| ▶ 专项导办 ↑ 热点专区 我要申报政策                     |    | ● 猜您喜欢 | and and |                                                                                                    | 中服指的政策清单                                                                             | 专题服务 |

进入登录页面,选择法人登录,填写相应的统一社会信用代码及密码,点击登录 即可。如下图:

| 🚳 湖北省统一身份认证平台 | î                                                                 |                                                                                                    |  |
|---------------|-------------------------------------------------------------------|----------------------------------------------------------------------------------------------------|--|
| 一次感认证 一号通行    | <b>扫码登录</b><br>二维码已失效<br>了点击剧新<br>打开新にかApp成新にか支付室小程序<br>在「首页」打开日月 | 个人登录     法人登录       统一社会信用代码        悠闷曲8位以上的小写加大写字母加数字组成 ✓       龙记密码 账号申诉 用户帮助 新用户注册       企 登录       建始登录方式       其他登录方式       四家政务服务平台 电子盘处映照 数字证书 代理<br>机关事业单位电子证书 |  |

需要注意,如未在省统一身份认证平台注册过账号,需先进行账号注册后再登录

### 第二步:找到政策申报入口

登录成功后,在首页找到搜索栏,输入关键字"首店首发",选择对应的申报指南,点击"搜索"按钮,如下图:

| ¥               |                                                 | A second |
|-----------------|-------------------------------------------------|----------|
|                 | 一站直通                                            |          |
|                 | 精准服务 • 主动服务 • 全生命周期服务                           |          |
|                 | Q 首店首发                                          |          |
| Aller and the   | 武汉市支持 <b>首店首发</b> 经济的若干措施(试行)<br>武商条〔2023〕106号  |          |
|                 | 武汉市2022年度 <b>首店首发</b> 首秀项目申报指南<br>武商务〔2023〕106号 |          |
|                 | 搜索结果 2 条                                        |          |
|                 |                                                 |          |
| <b>&gt;</b> 专项导 | 計小 🔥 热点专区                                       | ● 猜您喜欢   |
|                 |                                                 |          |

进入政策详情页面,可查看政策的申报时间、支持标准、申报条件、办理流程、 联系方式、申报材料等信息,了解申报的具体要求。点击"申报材料",可下载 申报材料的模板,根据模板准备对应的申报材料。如下图:

| 当前位置 | 置:恵企政策 > ジ          | 近期申报                                                                                                    |                                                                                     |
|------|---------------------|----------------------------------------------------------------------------------------------------|-------------------------------------------------------------------------------------|
| i r  |                     | 又市2022年度首店首发首秀项目申报指南 心                                                                                                    | 赞(0) 🎮 改进 💛 收藏                                                                      |
|      | 主管部门:               | 市商务局                                                                                                    |                                                                                     |
|      | 适用范围:               | 武汉市                                                                                                    |                                                                                     |
|      | 适用行业:               | 批发和零售业、任畜和餐饮业                                                                                                    | 日、日本<br>日、日、<br>日、<br>日、<br>日、<br>日、<br>日、<br>日、<br>日、<br>日、<br>日、<br>日、<br>日、<br>日 |
|      | 申报措                 | 指南 申报原文                                                                                                    |                                                                                     |
|      | <b>申报时间</b><br>支持标准 | <ul> <li>申报時前间</li> <li>2023-09-22 至 2023-10-10</li> </ul>                                                                                                |                                                                                     |
|      | 申报条件                | ▲ 支持标准                                                                                                    |                                                                                     |
|      | 办理流程                | 1. 对在汉经营具有良好成长性的商费企业,在2022年1月1日至2022年12月31日期间,在我市新开设零售、餐饮行业全球、亚洲首店,中国(内地)首店,<br>店,创新概念店),品牌满足《品牌首店分级标准表》(附件1)的相关要求,零售行业首店分别给予100万元,60万元,25万元,15万元舒一次性奖励,4 | 华中首店,武汉首店(含旗舰<br>餐饮行业首店按照上述相应标准                                                     |
|      | 联系方式                | 的50%给予奖励。                                                                                                    |                                                                                     |
|      | 申报材料                | 2. 对在汉经营的商费企业及产业活动单位,在2022年1月1日至2022年12月31日期间,引进上述零售、餐饮行业全球、亚洲首店,中国(内地)首店,华电创新概念店)的分别给予30万元,20万元,10万元,5万元的一次性奖励,单个企业获得奖励最高不超过150万元。                       | P首店,武汉首店(含旗舰店、                                                                      |
|      | 附件下载                | 3. 对任汉经宫的商货企业及产业活动单位,任2022年1月1日至2022年12月31日期间,任我市举办国际国内知名品牌全国自友自秀,品牌满足《自友自秀;<br>关要求,目实际发生费用(场相、设备租赁、搭建、宣传推广)超过50万元(含)的,按照实际发生费用的30%给予补贴,汽车、服装服饰、化妆品、脑表    | 古动名词解释》(附件2)的相<br>、箱包、金银珠宝等时尚消费                                                     |
|      | 备注                  | 类最高给予200万元支持,其他类划斯品发布活动最高给予100万元支持。                                                                                                    |                                                                                     |
|      |                     | ▶ 由将条件                                                                                                    |                                                                                     |

## 第三步:进行线上申报

3.1 点击"立即申报"

按申报指南中的资料模板准备好申报材料后,点击"立即申报"按钮,开始申报。 如下图:

|    | 自與             | 企时我应             |      | 思企以策 | ,        | 以务服务        | 服务专区 |
|----|----------------|------------------|------|------|----------|-------------|------|
|    |                |                  |      |      |          |             |      |
| 当前 | 位置: 惠企政策 > 政策列 | 表 > 政策详情 > 兑现申报  |      |      |          |             |      |
|    |                |                  |      |      |          |             |      |
|    | ↓ 政策           | 基本信息             |      |      |          |             |      |
|    | 20100-02       | 24.              |      |      | (2) 四万田。 | 市場          |      |
|    | NOR1           |                  |      |      | 10/044   | 12-94       |      |
|    | 政策分            | 約次补贴,资金实励,贴息贷款   |      |      | 责任部门/处室: | 市商务局        | 1    |
|    | 申报截            | 上时间: 2023年09月08日 |      |      | 联系人/联系方式 | : 1         |      |
|    | 申报             | 基本信息             |      |      |          |             |      |
|    |                |                  |      |      |          |             |      |
|    | 甲报企            | 23               |      |      |          |             |      |
|    | 社会信            | 书代码:             |      |      | 企业法人:    | Const.      |      |
|    | 企业联            | 彩人               |      |      | *联系方式    |             |      |
|    | - Coulicity    | 中世区 车西湖区         | ~    |      |          |             |      |
|    | IE MARK        | UNDER JURIMER    |      |      |          |             |      |
|    | 421+           |                  |      |      |          |             |      |
|    | BIT.L.         |                  |      |      |          |             |      |
|    | 床号             | 材料名称             | 是否必要 | 靖写烦知 | 材料模板     | 操作          |      |
|    |                |                  |      |      |          | _           |      |
|    | 1              | 材料               | 必要   | 务必上传 |          | <b>全 上份</b> |      |
|    |                |                  |      |      |          |             |      |

申报页面会默认显示政策基本信息和企业基本信息,不可修改(如企业基本信息 有误,可联系平台反馈)。申报人只需填写本次申报的联系人、联系方式、企业 注册地,并按照要求上传附件。

3.2 点击"提交"按钮

确认提交后页面就会显示提交的信息,等待政府单位审核,并且可以看到一条企业填报已完成的进度条,可查看进程,政策申报就完成了。

| 自臾    | 企时我应                 | 思告        | 以東     | 以方版方               | 服务专区 |
|-------|----------------------|-----------|--------|--------------------|------|
| 当前位置: | ▲企政策 > 近期申报 > 兑现流程详情 |           |        |                    |      |
|       |                      |           |        |                    |      |
|       | 申报政策                 |           |        | * * * *<br>* * * * |      |
|       |                      |           |        |                    |      |
|       | 申报信息                 |           |        |                    |      |
|       | 申报企业:                |           | 申报时间:  |                    |      |
|       | 社会信用代码:              |           | 企业法人:  |                    |      |
|       | 企业联系人:               |           | 联系方式:  |                    | -    |
|       | 18732:               |           |        |                    | s    |
|       |                      |           |        |                    |      |
|       | ✓ 企业填报               | ● 区级审核    | ③ 市级审核 |                    |      |
|       |                      |           |        |                    |      |
|       | <b>申报材料</b> 处理记录     |           |        |                    |      |
|       | 序号 材料名称              | 是否必要 填写烦知 |        | 操作                 |      |
|       | 1 *****              | 公開 包心上伤   |        | 70m T.W            |      |
|       |                      |           | 0      |                    |      |

### 第四步: 查看政策的兑现进度

申报完成之后,可以在首页右侧的导航栏中,选择"工作台",进入"企业空间 ",选择我的兑现-即申即享,即可查看政策的兑现进度情况。如下图:

| 💼 武汉                                            | 市企业服务一站直通<br>Intervente servers and ender                                                                                                    |                                                                                                    |
|-------------------------------------------------|----------------------------------------------------------------------------------------------------|----------------------------------------------------------------------------------------------------|
|                                                 | 一站直通 林准服务 . 主动服务 . 全生命用相服务                                                                                                    |                                                                                                    |
|                                                 | Q 接发数增相位共振学汉节,了解相关政策信息 搜索                                                                                                    |                                                                                                    |
|                                                 |                                                                                                    | and the second second second second second second second second second second second second second second second |
| ă,                                              | 页 企呼我应 惠企政策 政务                                                                                                    | ·服务 服务专区 ## These                                                                                                |
| 当前位置                                            | Ł■企政策 > 近時甲版 > 兑现施粗详情<br>申报记详情                                                                                                    |                                                                                                    |
|                                                 | 申振政策 申报載止时间<br>2023年09月08日                                                                                                    |                                                                                                    |
|                                                 | 申报检查 申报查址: 申报时间: 2023年09月04日                                                                                                    |                                                                                                    |
| 😡 武汉市企                                          | 业服务一站直通<br>Generation of the care of the care of the car |                                                                                                    |
| 三<br>重 <u>現企設</u> 策 ~<br>兵的収置<br>订词撤送<br>我的免裂 ~ | 完現別表<br>発現状态: 金都 販売得職认 待援数 已援数 已修止<br>(試行中)<br>案外金額(刀): 10.00 申職時間: 2023-09-01-2023-09-30 発現現次: 第2他                                                                                                    | (RECH)                                                                                                    |
| 免中即單                                            | [进行中]                                                                                                    |                                                                                                    |
| 印由印度                                            | 诞补金额(万):20.00 申报时间:2023-09-07-2023-09-08 兑现批次:第2批                                                                                                    | ERITA ERITA                                                                                                    |
| 服务业领军企业认定                                       | [进行中]                                                                                                    | 14 Million                                                                                                    |
| 政策匹配                                            | ##第2196 2023-09-01-2023-09-28                                                                                                    | 2.65 <sup>1</sup>                                                                                                |
| □ 企呼我应 >                                        | 申詞說时(時): 2023-09-07~2023-09-08                                                                                                    | (查看详约)                                                                                                    |
| ■ 我的信用报告                                        | (進行中)                                                                                                    |                                                                                                    |
| 11 服务产品 >                                       | #####################################                                                                                                    |                                                                                                    |
| ◎ 服务活动 >                                        | 20社会報(万):10.00 申册时间:2023-09-12-2023-09-13 完现此次:第1批                                                                                                    | <b>1557</b> 4                                                                                                    |
| <ul> <li></li></ul>                             |                                                                                                    | 68                                                                                                    |

## 点击查看按钮,可以看到流程的进度情况,如下图。

|    | 😡 武汉 ī   | <b>万企</b> | 业服务一站         | 占直通<br>OP DIRECT 企业空间 将 | 持办中心 账户设置                     |           |                  |                       |       | mā 1 |    |
|----|----------|-----------|---------------|-------------------------|-------------------------------|-----------|------------------|-----------------------|-------|------|----|
| 盦  | 惠企政策     | =         | 当前位置:即申即享 >   | 即申即享兑现详情                |                               | A.5       |                  |                       |       |      |    |
|    | 我的收藏     |           | 政策名称          |                         | 申报时间<br>2023-09-01~2023-09-30 |           | 誕补金额(万)<br>10.00 |                       |       | (5   | 返回 |
|    | 订阅推送     |           |               |                         |                               | () (BB)   | e) (5            | 7677-96-11 (* 197-98- |       |      |    |
|    | 我的兑现     | ~         | duit745.ds    |                         |                               |           | and C            | ) 50000000 (U) 5000   |       |      |    |
|    | 免由印享     |           | 中國高級          | 207018-88               |                               |           |                  |                       |       |      |    |
|    | 10中10年   |           | 基本信息<br>申报企业: |                         |                               |           | 曲报时间:            | 2023年09月12日           |       |      |    |
|    | 服务业领军企业认 | B.        | 社会信用代码:       |                         |                               |           | 企业法人:            | - 5                   |       |      |    |
|    | 政策匹配     |           | 申报人:          |                         |                               |           | 联系方式:            | The second second     |       |      |    |
|    | 公示投诉     |           | MAL.          |                         |                               |           |                  |                       |       |      |    |
|    | 企呼我应     | >         |               |                         |                               |           |                  |                       |       |      |    |
| E. | 我的信用报告   |           | 中报材料          |                         |                               |           |                  |                       |       |      |    |
| 30 | 服务产品     | >         | 序号            | 材料名称                    |                               | 是否必要      | 填写须知             |                       |       | 材料模板 |    |
| •  | 服务活动     | >         | 1             | 材料1                     |                               | 89.<br>19 | 必填               |                       | - 198 | T St |    |
| 8  | 谷间反顶     | >         |               |                         |                               |           |                  |                       |       |      |    |
| *  | 正派票局     | >         |               |                         |                               |           |                  |                       |       |      | 69 |

#### 第五步(非必要):打回补充材料/退回重填

在审核过程中,可能会出现企业提交的材料有误或不充分的情况,会被打回, 需要企业重新提交或补充。此时,该申报会出现在"待办中心"的"待处理" 列表中,需要企业及时处理。(说明:"打回补充材料"通常是指企业提交的 材料不充分或个别有误,需要按提示进行补充,原来提交的资料不需要调整; "退回重填"通常是指企业提交的材料问题较大,需要按提示重新提交) 其他常用操作说明

1、待办事项

企业用户登录后,可以进入到企业空间中,进行相应的企业服务操作(企业空间 是企业用户的工作后台,集成了所有企业服务模块后台操作)。

进入具体操作步骤如下:

1) 点击首页右侧悬浮栏上的"工作台",进入企业空间

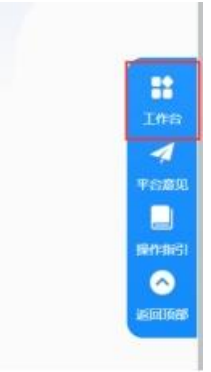

2) 左侧目录导航展示了企业空间服务内容,点击选择即可进入对应的详情页面对 对应的事项进行跟踪处理。

| (Y    | 武汉<br>WUHAN  | 市企<br>ENTERPR | 业服务·  | 一站直    | 通<br>IRECT   | 企业空间         | 待办中,       | 心 账户词         | 受置            |              | - F          | <b></b>      |             | 首页 1        |
|-------|--------------|---------------|-------|--------|--------------|--------------|------------|---------------|---------------|--------------|--------------|--------------|-------------|-------------|
| ☆ 恵公  | 主政策          | =<br>v        | 政策类别: | 全部知识产权 | 财政补贴<br>成果转化 | 资金奖励<br>技术改造 | 贴息贷款<br>研发 | 房租水电气<br>简化手续 | 社保公积金<br>资源对接 | 税费减免<br>就业创业 | 担保授信<br>技能培训 | 融资租赁<br>人才引进 | 评定荣誉<br>新能源 | 评选人才<br>大数据 |
| -     | E BONKE HALE |               |       | 人工智能   | 5G           | 助企纾困         | 疫情防控       | 其他            |               |              |              |              |             |             |
| ij    | 「阙推送         |               | 政策清单  | 申报指    | 湳            | 政策解读         |            |               |               |              |              |              |             |             |
| 我     | 的申报          | >             | 发布时间↓ | 申报截止日  | 时间↓          |              |            |               |               |              |              |              |             | Q 输入欧洲名称    |
| B     | 2年匹配         |               |       |        |              |              |            |               |               |              |              |              |             |             |
| 2     | 示投诉          |               |       |        |              |              |            |               |               |              |              |              |             |             |
| ① 企明  | 野我应          | >             |       |        |              |              |            |               |               |              |              |              |             |             |
| 我的    | 的信用报告        |               |       |        |              |              |            |               |               |              |              |              |             |             |
| ☆ 服务  | <b>齐品</b>    | >             |       |        |              |              |            |               |               |              |              |              |             |             |
| ♡ 服务  | 马活动          | >             |       |        |              |              |            |               |               |              |              |              |             |             |
| ₽ 咨询  | 间反馈          | >             |       |        |              |              |            |               |               |              |              |              |             |             |
| 1 企业  | 上监管          | >             |       |        |              |              |            |               |               |              |              |              |             |             |
| ~ 1F3 | r m m        |               |       |        |              |              |            |               |               |              |              |              |             |             |

企业用户可以在【待办中心】-【惠企政策】页面,查看到自己所收到待办任务 信息。

2、企业基本信息

企业用户可以在【账户设置】-【信息管理】页面,更新维护自己的企业信息(包括基本信息,银行账户信息和荣誉资质相关信息)。

|      | =         |                                |           | ATTACK C  |                  |
|------|-----------|--------------------------------|-----------|-----------|------------------|
| 信息管理 | 基本信息      |                                |           |           |                  |
|      | *单位名称:    | - and the second second second | *成立日期:    | 2023年8月7日 |                  |
|      | •统一社会信用代码 | g: f <b>al an</b>              | 注册资本(万元)  | : 1000    |                  |
|      | *所鳳区城:    | 东西湖                            | ◇ *所罵行业:  | 基础软件开发    |                  |
|      | *法人联系人:   |                                | *法人联系方式:  |           |                  |
|      | •经办人:     |                                | • 经办人联系电话 |           |                  |
|      | *注册登记地址:  | 湖北省武汉市东西湖区                     |           |           |                  |
|      |           |                                |           |           |                  |
|      | •公司简介:    |                                |           |           |                  |
|      |           |                                |           |           |                  |
|      | *企业头像:    | +                              |           |           |                  |
|      |           |                                |           |           |                  |
|      |           |                                |           |           | <b>5</b> 英·, • ■ |
|      |           |                                |           |           |                  |